# Parallel Roll Alignment Software

## User Guide

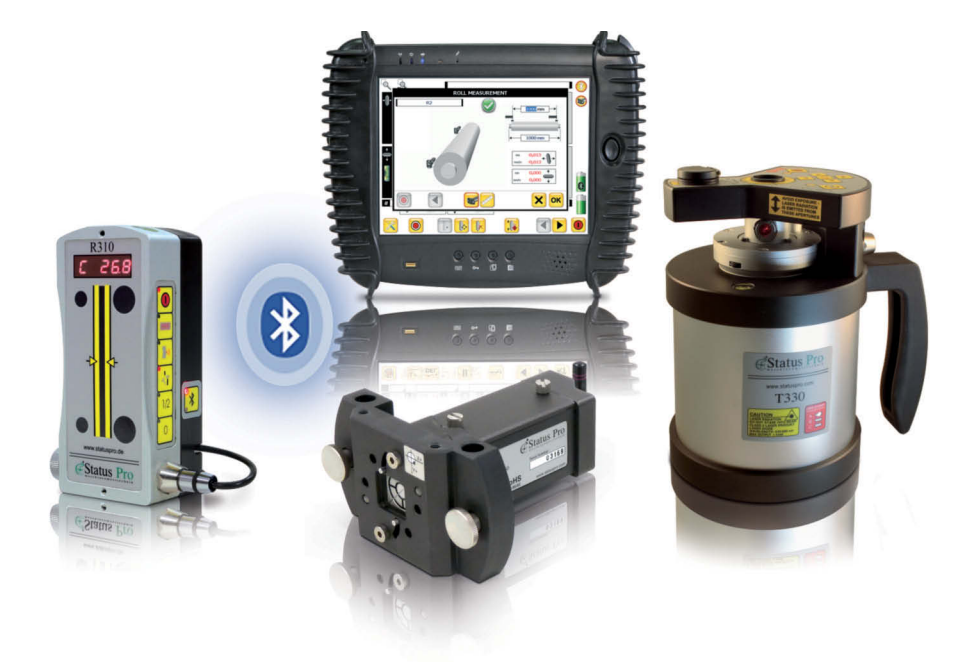

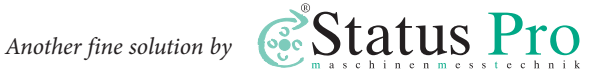

#### User Guide – English

## Software ProRoll'v2

#### September 2014

We would like to congratulate you on the purchase of your Status Pro Software. Before initial usage you should carefully read the safety instructions as well as the user guide-lines contained in this manual. We wish you every success when using this Measurement Instrument.

Please note: User guides can be amended when improvements or changes to the product range have been carried out. Use the link below to make sure you have the most up to date version of your user guides: www.statuspro.com

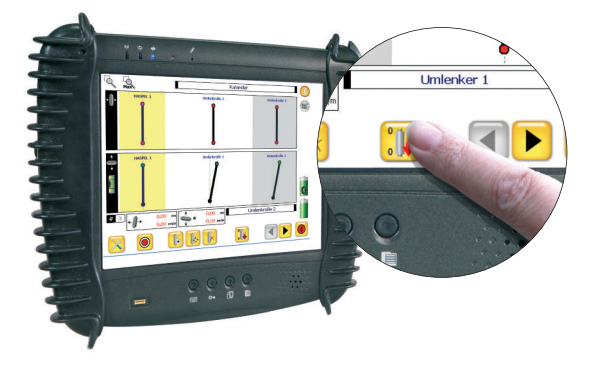

## Content

| 1. MEASUREMENT SETUP                  | 3   |
|---------------------------------------|-----|
| 2. THE SOFTWARE – FIRST STEPS         | 5   |
| 3. TIPS AND TRICKS                    | .10 |
| 4. REGISTER NEW SENSORS – LICENSE KEY | .12 |
| 5. DESCRIPTION OF PROGRAM SYMBOLS     | .13 |
| 5. SYSTEM COMPONENTS                  | .14 |
| 6. DECLARATION OF CONFORMITY          | .18 |

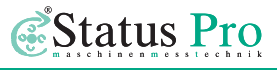

## 1. Measurement setup

Roll parallelism is one of the greatest disciplines within industrial surveying techniques. We combine 2 different sensor types and the rotating laser to optimize this procedure.

The basic idea is that we use the rotating beam to buck-in to the machine line. We use the IR Laser control in conjunction with the R310 receivers to make this quick. Then we use the standing beam which is always at right angles to the Rotating plane to pick up each roll position.

Choosing a reference.

- 1. Use an external reference line
- 2. Use one of the rolls
- 3. Make a new reference

#### Setup:

#### **Option 1**

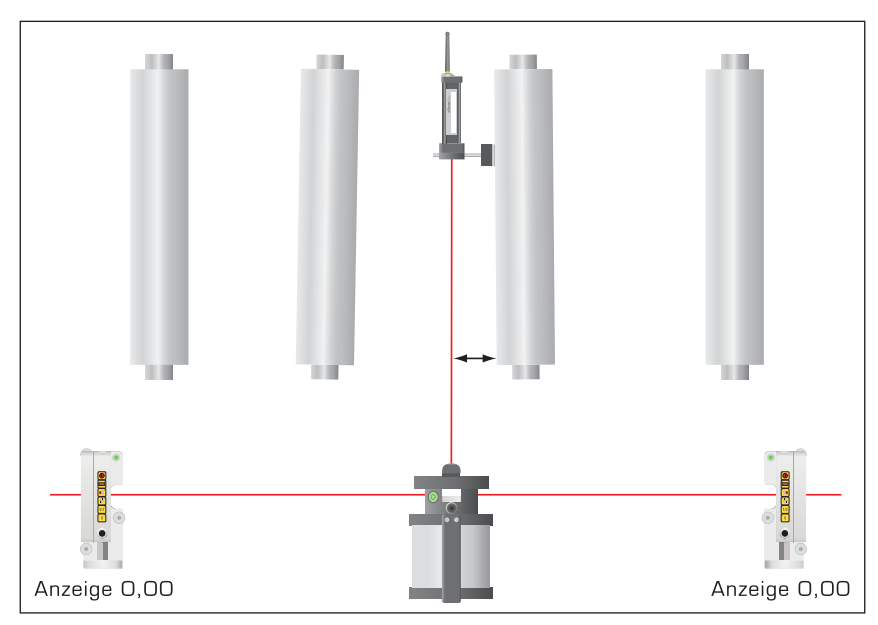

#### Using an external reference line:

Pick up the line with the centering pin of the R310 floor adapter BG 830119. Use the sensor further away from the laser to buck-in the beam. Use the offset screw on the laser mount to buck-in the near side. That's it.

With a little practice you can buck-in in 2 minutes.

Now turn off the rotating beam and use the standing beam to measure two points on the Roll. Repeat this procedure on each roll.

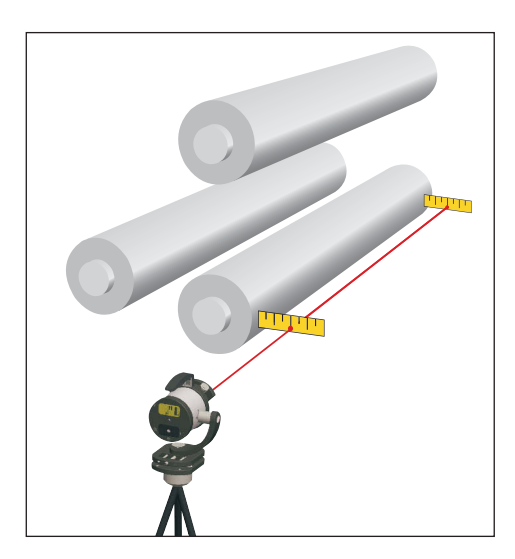

#### **Option 2**

#### Using a roll as reference:

Buck-in the standing beam of the T330 laser with the remote control so that you measure nearly 0.0 at both ends.

Start rotation and place the R310 receivers left and right of the T330. Zero the R310. They are now your reference.

#### **Option 3**

You can redefine the reference with the ProRoll software anytime and as often as you wish. Thus, you can chose your reference freely.

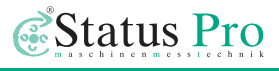

## 2. The software - first steps

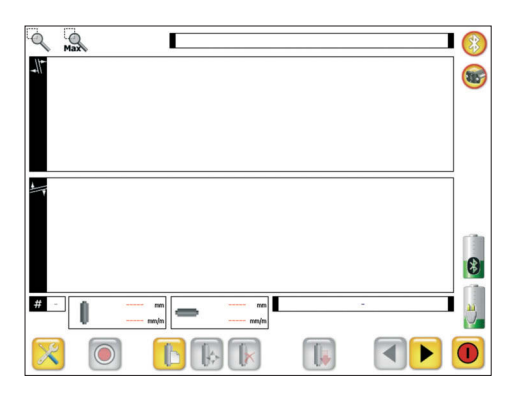

You will notice that in the upper right area, the Bluetooth symbol and the symbols for the receiver indicate an active connection.

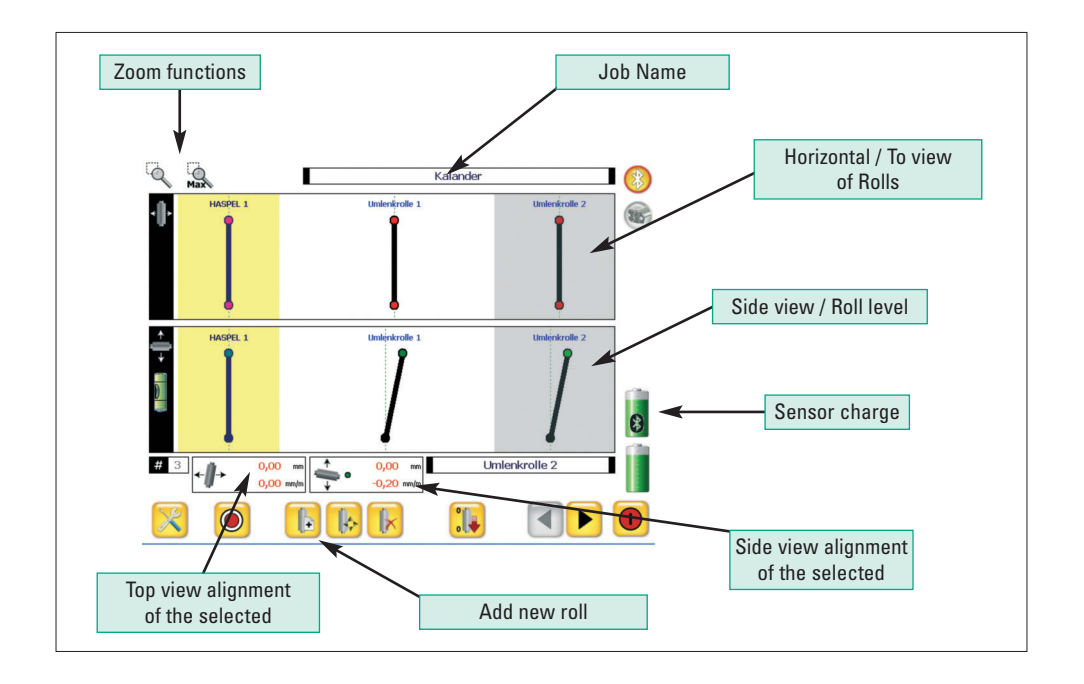

To measure press 🧕 .

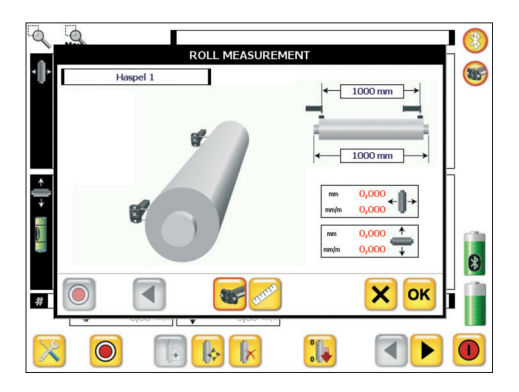

This is the measurement screen. Enter the roll length and the measurement length (if they differ). Touch the sensor symbol where you want to measure first.

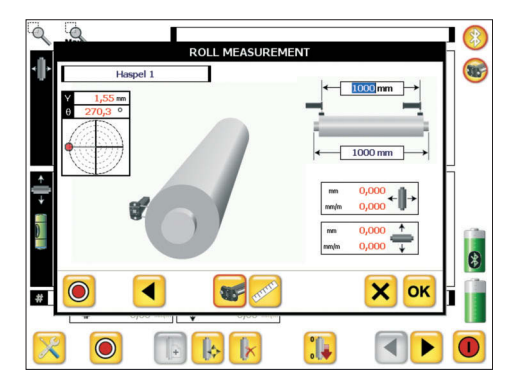

Position your sensor. The sensor has a inclinometer in it so it "knows" the angle. The current angle and measurement value is displayed top left.

Press "Measure".

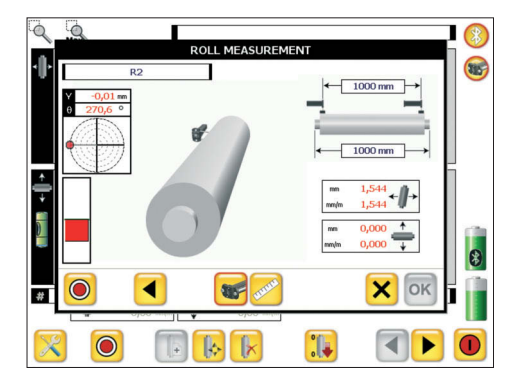

The sensor symbol will jump to the other end of the roll. Position your sensor there. The red bar meter will ensure that you are at the same angle as the first measurement.

When you are positioned correctly press "Measure".

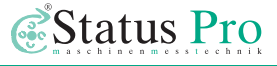

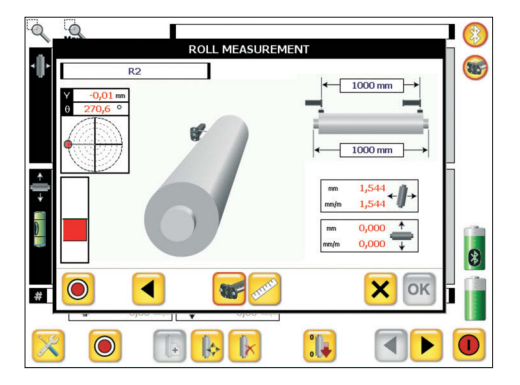

#### Tip:

This bar graph tip means that you do not have to measure at exactly 3 or 9 o'clock. Sometimes that is not possible. You can go as far as 45 degrees away from the ideal position.

This can be a big help.

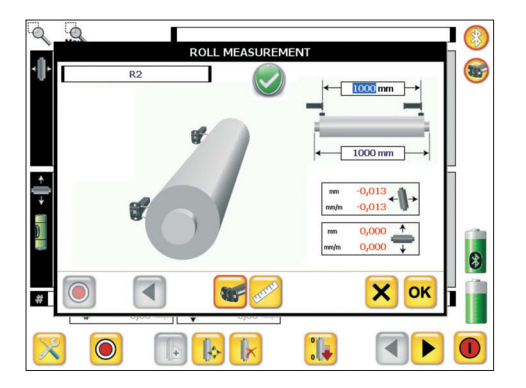

When you are finished, the roll will get a green OK symbol 2. The results are then visible in red.

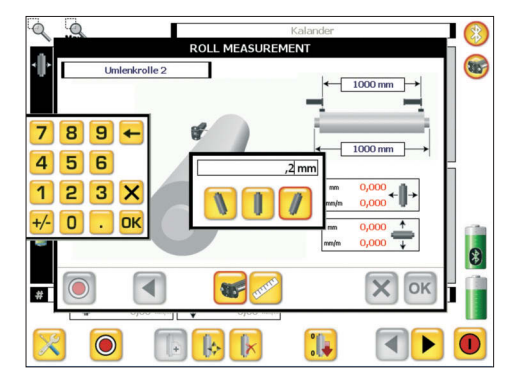

#### Measuring the vertical plane

This can be done either with a water level or with the T330 in a standing position. The result is entered as read in mm/m or mils/inch. Just touch the field to open the dialog box.

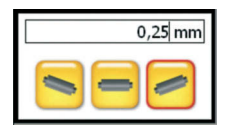

This field is used to avoid confusion regarding + and -. Normally we use the convention that  $\ge$  means the ND side is too low and  $\le$  means the ND side is too high.

#### **Manual input**

During first installation or major overhaul we often require a quick and rough alignment. It is often helpful to do this with the laser beam and a tape measure. If we can mount from a crain with an accuracy of +/- 1 mm in this way we will save a lot of time doing the fine adjustment with the sensor later.

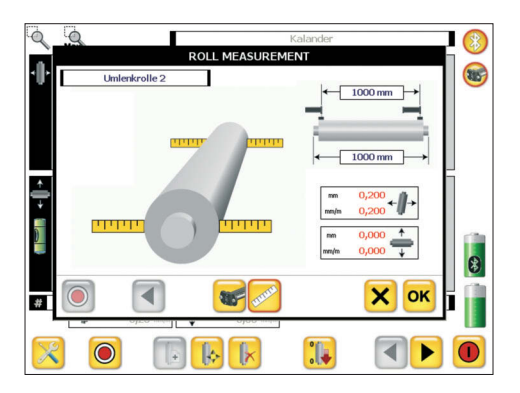

Choose the ruler button 🔀 rather than the sensor button.

Then just as before, select your measuring point just by touching the appropriate ruler.

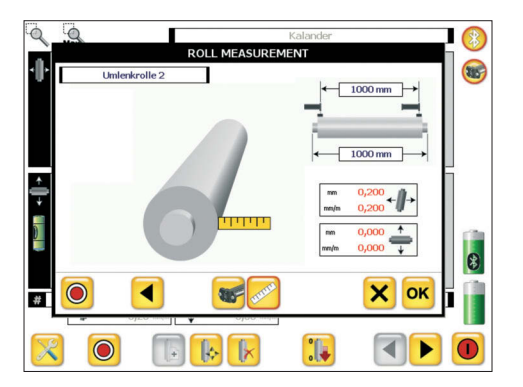

Just as before, you will be prompted to the next postion. Touch the remaining ruler and enter the measurement.

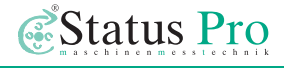

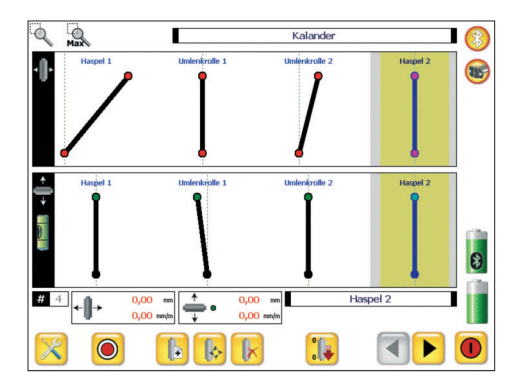

After you have measured a few rolls, you will notice that each one can be seen in the overview screen.

This is very helpful. Here we can zoom in and out , slide back and forward → and choose a new reference . Select a Roll by touching it; then select a reference. You will notice that this roll is zeroed and all other rolls shift accordingly.

| Nr  | Roll          | ₩    |      | -      | 1      | 4      | -      |
|-----|---------------|------|------|--------|--------|--------|--------|
|     |               | mm   | mm   | mm/m   | mm     | mm/m   | mm     |
| 1   | HASPEL 1      | 1000 | 1500 | 0,014  | 0,021  | 0,200  | 0,300  |
| 2   | UMLENKROLLE 1 | 1000 | 1500 | -1,000 | -1,500 | 0,200  | 0,300  |
| 3   | UMLENKROLLE 2 | 1000 | 1500 | -0,002 | -0,003 | -0,200 | -0,300 |
| 4   | HASPEL 2      | 1000 | 1500 | 0,000  | 0,000  | 0,000  | 0,000  |
| 5   | ANLAGENLINIE  | 1000 | 1500 | 0,000  | 0,000  | 0,000  | 0,000  |
|     |               |      |      |        |        |        |        |
|     |               |      |      |        |        |        |        |
|     |               |      |      |        |        |        |        |
| (Q) |               |      |      |        |        |        |        |

Go to the next page with  $\blacktriangleright$  to see a table of information on each roll. You can export this to Excel using the 🔯 button.

## 3. Tips and Tricks

The above method is not mysterious. Having an understanding of the basics, we can now combine this technique with a few traditional tips and tricks which can be very useful in real world applications.

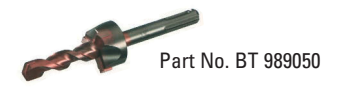

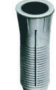

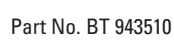

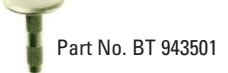

#### Setting floor reference points

Buck-in your laser in to the reference roll. Place the R310 in the rotating beam and shift until it reads 0.0, mark the point with the Floor adapter pin. Use the BG 989050 to bore the hole. Place the floor point with the rawl plug.

Now shift the R310 again over the floor point to 0.0. Now mark the brass floor point with the Floor adapter pin. Perfect.

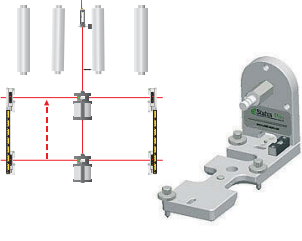

Part No. BG 830119

#### **Shifting Center Lines**

Often the center line is in the middle of the machine and therefore difficult to reach. It can be useful to shift it out several feet to a more convenient place. The floor adapter has a slot to hold a tape measure. Thus you can conveniently shift the line out at the extremities of the machine. Make sure the reference is long with respect to the roll length.

The Reference Line is really a plane.

If you use the Autolevel function on the T330, the rotating beam makes a plane out of the reference line. This is often useful for aligning roll stacks or guides along the product path.

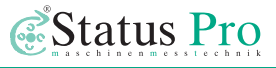

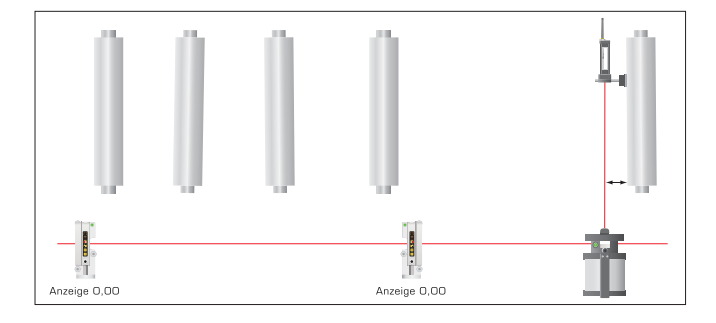

#### Laser position:

You do not have to put the laser between the two reference receivers. Remember, two points define a line. You can of course use this technique to extend your reference points in either direction. The resolution of the R310 at 0.02 mm is good enough to keep the errors under control.

#### **Error Estimation:**

Imagine our machine is 30 meters long and our rolls are 2 meters long. We place our reference points beyond the machine extremities 40m apart. An error of 0.1 m at a reference point then is an angular error of 0.1 mm/40 m = 0.0024 mm/m. This causes a parallel error of 0.005 mm on our Roll.

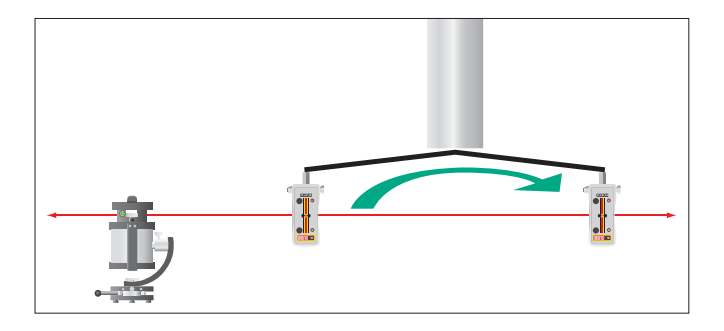

Using the reference plane of the T330 and a sensor arm, fix the R310 to an arm. Attach the arm to the roll stub. Now rotate the roll. This is a very easy way to measure the vertical and horizontal angular deviation with respect to the reference plane. This method is used often for hidden rolls or wheels.

## 4. Register new sensors license key

When you order a measuring package with a display unit from Status Pro, all components are ready to use when you receive them. If you wish to use your own computer or add additional sensors later, they have to be registered in the software in order to enable communication.

|                              | Status Pro                                                                        |
|------------------------------|-----------------------------------------------------------------------------------|
| Pro Roll                     | 27.01.2009                                                                        |
| Anbei erhalt<br>Schreiben so | n Sie den Lizenzschlüssel für Ihr Gerät. Bitte bewaren Sie dieses<br>gfältig auf. |
| Serial                       | 60918                                                                             |
| License Key                  | AE5D-6FBE-EF82-FF79                                                               |

With your sensors, you receive a delivery note that includes a license key.

When you start  $\mathsf{ProRoll}^{(\mathsf{R})}v2$ , the new sensor is found and the software prompts you to enter the license key.

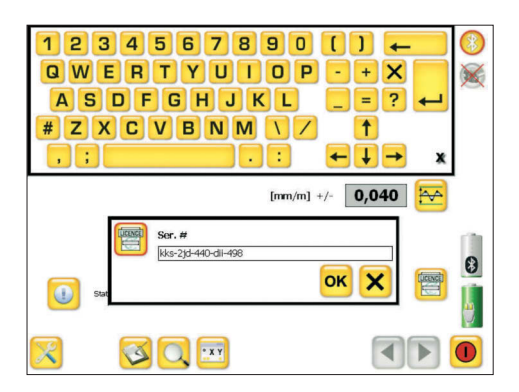

Enter and confirm the license key that you received for the sensor. The unit is now ready for operation.

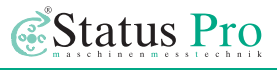

## 5. Description of program symbols

| 0 | Record | measuring | point |
|---|--------|-----------|-------|
|---|--------|-----------|-------|

- 🔀 Open / close settings
- Set pause for current measured value display
- 🥪 Save a comment to the measuring
- 📋 Create new measuring data file
- 🗾 Open measuring date file
- 🗔 Save results of measurement
- Previous / next page
- 🔍 Search for sensors
- 💿 Delete measurement results
- 🔟 Raw data
- 🔟 Info
- [ Export results for reports
- 🕺 Save measurement
- 폐 폐 Choose unit

| 🕠 Set selected roll as Reference                                     |
|----------------------------------------------------------------------|
| 🕟 Delete roll                                                        |
| 🕟 Set new roll                                                       |
| Position roll                                                        |
| Define averaging time<br>of the display                              |
| Define averaging time<br>of the measuring pick-up                    |
| 😁 Define tolerance range                                             |
| 🛞 🛞 Bluetooth active / inactive                                      |
| 🏽 🐨 Sensors active / inactive                                        |
| َ No connection                                                      |
| <ul> <li>Charge condition of receiver /</li> <li>DU320</li> </ul>    |
| Enter sensor connection code<br>(required only once for new sensors) |
| End program                                                          |

## 5. System components

#### DU320 - Rugged UMPC with Touchscreen (IT 200410)

Rugged UMPC for industrial on-site. The UMPC offers protectors, shockproof design, holder for hand/arm.

| Operating system      | Windows Windows                                                                                                    |
|-----------------------|----------------------------------------------------------------------------------------------------|
| Processor             | AMD Geode LX800                                                                                                    |
| Memory                | 512 MB/1 GB RAM                                                                                                    |
| Mass storage          | 512 MB/8 GB Flash or                                                                                                    |
|                       | 30 GB hard disk                                                                                                    |
| Display               | 10.4" TFT, 800 x 600 px, HiBrite                                                                                                    |
| Touch Screen          | Control with pen or finger                                                                                                    |
| Interfaces            | USB 2.0, CardBus PCMCIA Type II, CF-Card Slot,                                                                                                    |
|                       | Bluetooth integrated, WLAN integrated, VGA                                                                                                    |
| Security              | Fingerprint reader, Intel WLAN Security                                                                                                    |
| Rechargeable battery  | Li-Ion 14 Wh internal, external extra battery 28 Wh replaceable<br>or 74 Wh battery pack in carry bag                                                                                   |
| Housing               | Magnesium/aluminum with rubber guard                                                                                                    |
| Operating environment | Temperature 0-40 °C, humidity 0-90% n.k.                                                                                                    |
| Dimensions & weight   | approx. 210 x 261 x 18 mm, 930 g incl. standard rechargeable<br>battery                                                                                                    |
| Special features      | Front is splash & water proof, shock proof from as high as 1.2 m<br>(with rubber guard), 5 configurable keys, up to 4 hours of<br>operation; Optional: multi-language, daylight display |

#### Accessories for DU320 UMPC

| Abbildung           | Art-Nr.   | Bezeichnung                                                                                                    |
|---------------------|-----------|----------------------------------------------------------------------------------------------------|
|                     | IT 200202 | <b>Replacement control pen</b><br>Quantity of 3 / package                                                         |
| X                   | IT 200205 | <b>Rubber guard handle</b><br>For holding the UMPC with one hand; is fastened on back<br>on rubber guard          |
| Cr                  | IT 200206 | <b>Carrying strap for rubber guard handle</b><br>Fastened on back on rubber guard                                 |
|                     | IT 200207 | <b>External extra battery Li-Ion 28W</b><br>Can be replaced during operation                                      |
|                     | IT 200208 | 1-compartment charging station for external battery                                                               |
| N                   | IT 200209 | <b>Car DC-DC converter 12V / 24V</b><br>For connecting to docking station / car mounts or directly<br>to the unit |
| <b>s</b> x <b>e</b> | IT 200211 | <b>External expansion battery pack</b><br>Li-ion 73W, charge level display                                        |

#### **T330 – Self Leveling Laser** (BG 830203)

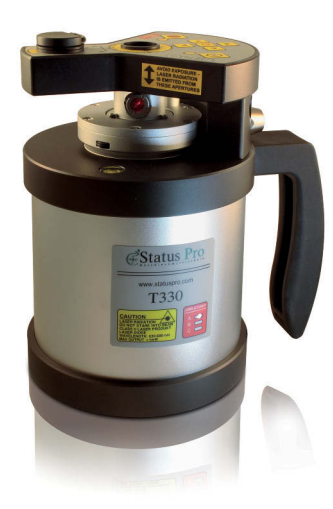

The T330 leveling laser makes even difficult measuring tasks easy! A laser transmitter transmits the signal and a detector measures the beam position. Done!

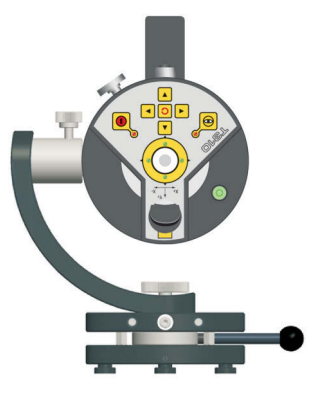

#### Control of the T330

The control keys control various functions. In addition, LEDs function as displays.

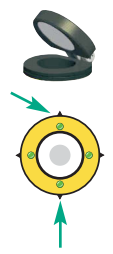

- 1. IR-receiver with folding mirror
- 2. Leveling status -LED for Y-axis (or Z-axis in case of laying arrangement) Green 1x: Leveling < 0.04 mm/m; 2x: Leveling < 0.025 mm/m; Red LED: Actuator motor working

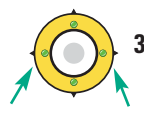

3. Leveling status LED for X-axis Green 1x: Leveling < 0.04 mm/m; 2x: Leveling < 0.025 mm/m; Red LED: Actuator motor working

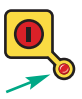

Power status LED on / off

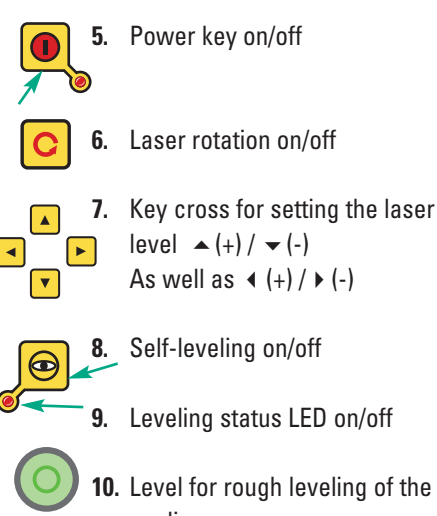

- level ▲ (+) / ▼ (-) As well as  $\triangleleft$  (+) /  $\triangleright$  (-)
- Leveling status LED on/off

10. Level for rough leveling of the appliance

#### R310 - Laser Receiver (BG 830134)

The R310 measures the position of the rotating laser beam as a dial gauge from the workpiece for reference. The beam forms an entire reference plane and not just a line like a wire. The R310 is wireless and has a range of up to 80 meters.

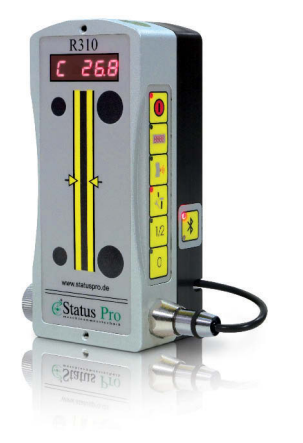

| Sensor                 |  |
|------------------------|--|
| Resolution             |  |
| Accuracy               |  |
| Range                  |  |
| Interface              |  |
| Power supply           |  |
| Temperature resolution |  |
|                        |  |

80 mm Diode array 0.01 mm +/- 0.02 + 1 % linearity typical: 50 m Rs232 / Bluetooth (optional) Batterie- oder Akkubetrieb 6x AA 0,1 °C

#### R545 - Laser Receiver with PSD Technique (BG 830450)

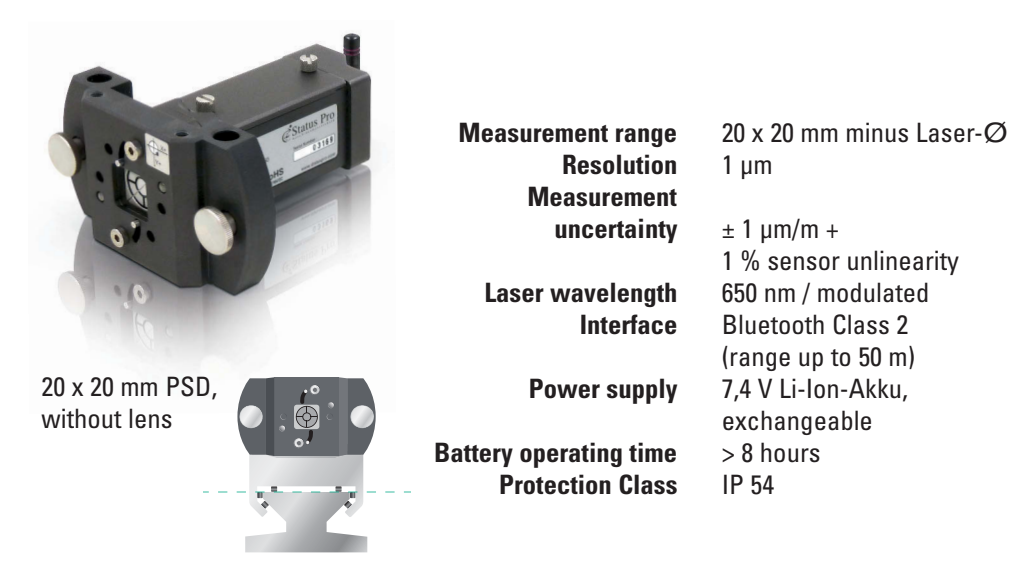

## 6. Declaration of conformity

In accordance with the EMC Directive 2004/108/EC, the Low Voltage Directive 73/23/EEC, including **amendments** by the CE-marking Directive 93/68/EEC & EC directives RoHS, 2011/65/EU.

| Type of equipment                                | Alignment System                                                                                                    |
|--------------------------------------------------|----------------------------------------------------------------------------------------------------|
| Brand name or trade mark                         | Status Pro Maschinenmesstechnik GmbH                                                                                                    |
| Type designation(s) / Model no(s)                | T330 – BG 830203, /1, /2, /3<br>R545 – BG 830450<br>R310 – BG 830100                                                                                |
| Manufacturer's name, address, telephone & fax no | Status Pro Maschinenmesstechnik GmbH<br>Mausegatt 19<br>D-44866 Bochum<br>Germany<br>Tel.: +49 (0) 2327 / 9881 – 0<br>Fax: +49 (0) 2327 / 9881 – 81 |

The following standards and/or technical specifications, which comply with good engineering practice in safety matters in force within the EEA, have been applied:

#### Standard / Test report / Technical construction file / Normative document

| Emission:    | EN 61000-6-3:2007.                                        |
|--------------|-----------------------------------------------------------|
| Immunity:    | EN 6100-6-2:2005, EN 61000-4-2, -3.                       |
| ISO9001:2008 | Ref. No / Issued by:                                      |
|              | DNV Certification No. 2009-SKM-AQ-2704 / 2009-SKM-AE-1419 |

The laser is classified in accordance with the International Standard IES-60825-1:2007, USA FDA Standard 2I CFR, Ch I, Part 1040.10 and 1040.11 except for deviations pursuant to laser notice No. 50, dated June 24, 2007.

The wireless device complies with Part 15 of the FCC Rules. Operation is subject to the following two conditions: (1) this device may not cause harmful interference, and

(2) this device must accept any interference received, including interference that may cause undesired operation.

#### **Additional information**

The products have been CE-marked in 2004.

As manufacturer, we declare under our sole responsibility that the equipment follows the provisions of the Directives stated above.

Place and date of issue Bochum, 2014-04-01 Signature of authorized person

David Foley, Managing Director

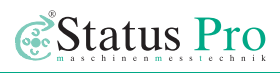

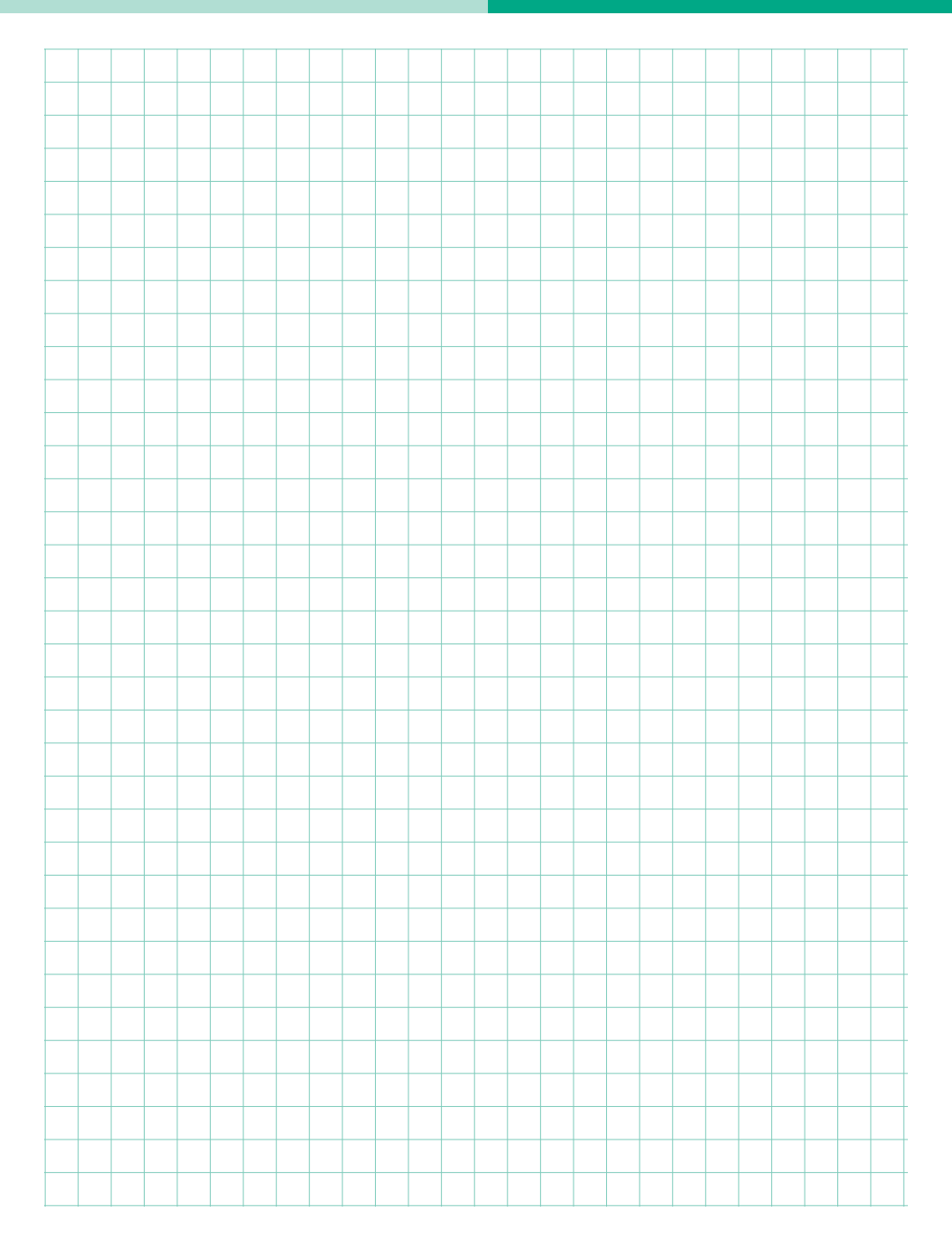

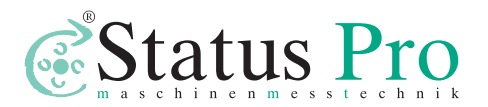

Status Pro Maschinenmesstechnik GmbH Mausegatt 19 D-44866 Bochum Phone: + 49 (0) 2327 - 9881 - 0 Fax: + 49 (0) 2327 - 9881 - 81 www.statuspro.com info@statuspro.com Distributor

CE

**BA 1007E 09/14** · Design / DTP: Seichter & Steffens Grafikdesign, D-44229 Dortmund, Germany Copyright 2014 Status Pro Maschinenmesstechnik GmbH. This brochure or parts thereof may not be copied or reproduced in any other way without prior approval by Status Pro GmbH. Technical correctness and completeness remain reserved and may be subject to changes without prior information. Information about mistakes this brochure may contain will be welcome at any time.

BeltTension Pro, ProLine, ProLevel, ProOrbit, ProRoll and ProFlange are registered trademarks of Status Pro Maschinenmesstechnik GmbH.